#### Duplicata d'une transaction

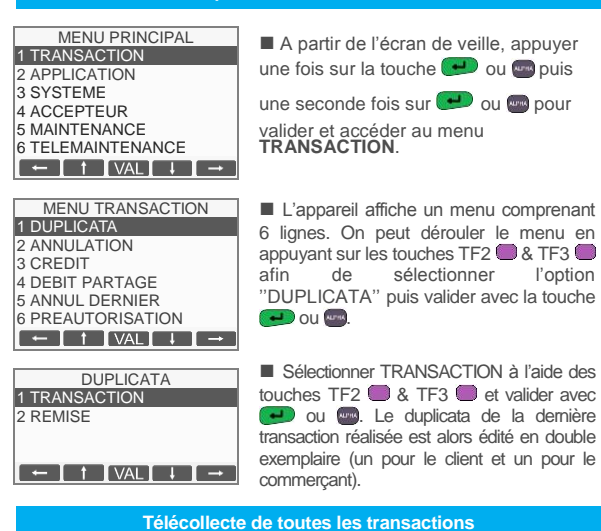

Les transactions de toutes les applications présentes sur le terminal sont télécollectées automatiquement à une heure programmée par votre banque.

Vérifiez en début de journée que les transactions de la veille ont bien été transmises au centre de télécollecte. Un ticket de compte rendu doit être édité avec le total de la journée et un numéro de remise doit être mentionné ainsi que le message "TRANSMISSION REUSSIE". Si ce n'est pas le cas, suivez la procédure décrite ci-dessous :

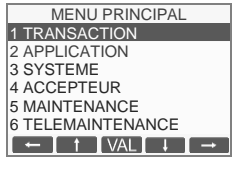

TRANSACTION 2 ANNULATION 3 CREDIT 4 DEBIT PARTAGE 5 ANNUL DERNIER

6 PREAUTORISATION

← ↑ VAL ↓ →

7 TELECOLLECTE

■ A partir de l'écran de veille, appuyer une fois sur la touche 🕶 ou 📟 puis une

seconde fois sur e ou pour valider et accéder au menu "TRANSACTION".

#### Edition des totaux de toutes les applications

MENU PRINCIPAL 1 TRANSACTION 2 APPLICATION 3 SYSTEME 4 ACCEPTEUR 5 MAINTENANCE 6 TELEMAINTENANCE • 1 VAL 1 •

```
le menu en appuyant sur les touches
TF2  & TF3  afin de sélectionner
l'option "TOTAL APPLI" puis valider
```

A partir de l'écran de veille, appuyer une

seconde fois sur 🔛 ou 📟 pour valider et

comprenant 8 lignes. On peut dérouler

L'appareil affiche un menu

fois sur la touche 🗩 ou 📟 puis une

accéder au menu "TRANSACTION".

avec la touche 🗩 ou 📟

### Liste des principaux messages d'incident

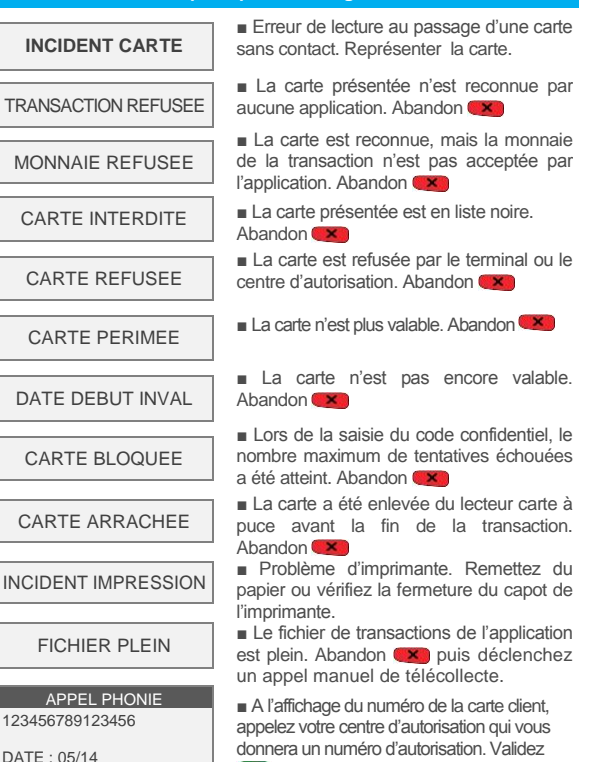

et saisissez le numéro d'autorisation. Validez 🛃 pour finaliser la transaction

#### Liste des raccourcis clavier

#### 1) Raccourcis par défaut définis pour les touches violettes

- TV1 DUP : Duplicata de la dernière transaction ou dernière remise
- TV2 ANN : Annulation d'une transaction
- TV3 TOT : Edition des totalisateurs de toutes les applications
- TV4 PRE : Préautorisation

ABANDON

#### 2) Raccourcis par défaut définis pour les touches F

- F1 : Menu Transaction
- F2 : Menu Application
- F3 : Menu Réglages
- F4 : Menu Accepteur

#### 3) Raccourcis par défaut définis pour la touche #

| #00 : Aide            | #60 : Choix Accepteur   |
|-----------------------|-------------------------|
| #11 : Annul           | #61 : Ajouter Accepteur |
| #12 : Duplicata       | #63 : Effacer Accepteur |
| #13 : Credit          | #71 : Ajouter Contrat   |
| #16 : Total           | #72 : Liste Contrats    |
| #17 : Remise          | #73 : Effacer Contrat   |
| #18 : Dup. Remise     | #80 : Menu Application  |
| #19 : Preauto init    | #81 : Date              |
| #20 : Preauto final   | #82 : Réglages          |
| #21 : Annul dernier   | #84 : Liste Logiciel    |
| #23 : Total Accepteur | #87 : Ajouter Logiciel  |

#### 4) Impression de la liste des raccourcis

Vous pouvez imprimer la liste des raccourcis disponibles en appuyant, à partir de l'écran de veille sur "#" puis sur la touche com de votre terminal de paiement.

# **Verifone**<sup>®</sup>

# VX 520 N & B V/OS

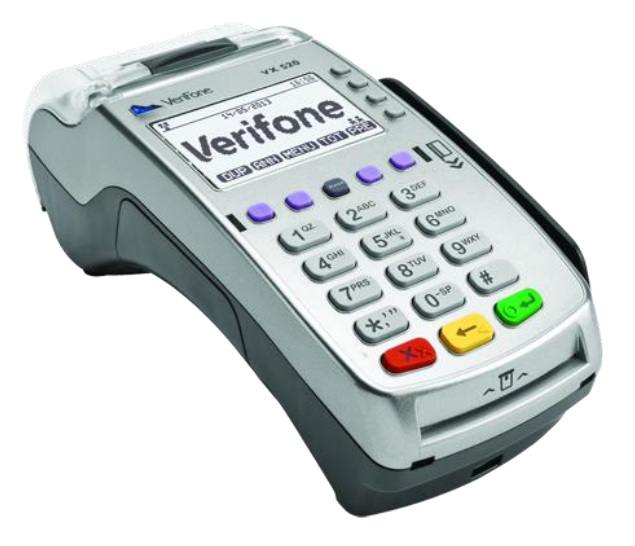

# MEMO UTILISATEUR CB SC

## « CB Sans Contact »

Ref : DOC252-119-FR-A RevA00

www.verifone.fr

Le but de ce quide est de vous aider à utiliser votre terminal VX 520 chargé du logiciel bancaire sans contact dans le cadre de l'acceptation des cartes à puce (Francaises et étrangères) aux nouvelles normes EMV (Eurocard, Mastercard, Visa) ...

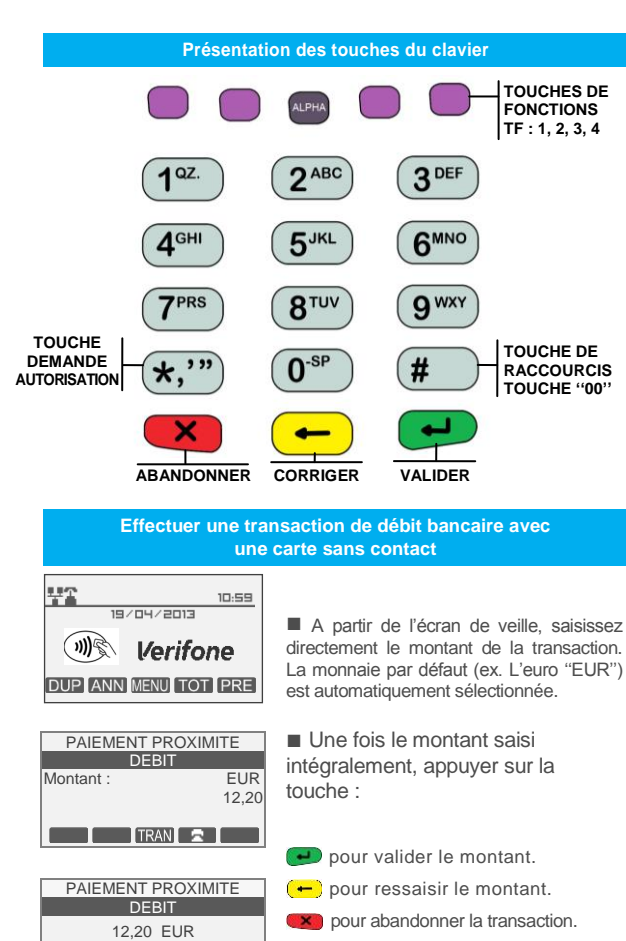

Lorsque le montant est validé, le système d'acceptation attend la présentation de la carte client devant le terminal.

Si la carte sans contact est lue

correctement, les 4 LEDs vertes

s'allument successivement pendant 1

seconde et le terminal émet un bip

sonore. Le système d'acceptation

affiche le message invitant l'utilisateur

à retirer sa carte.

RETIRER CARTE

PRESENTEZ CARTE

))))

PAIEMENT ACCEPTE

Le terminal indique que le paiement a été accepté.

# Repli automatique vers le paiement avec contact : insertion carte

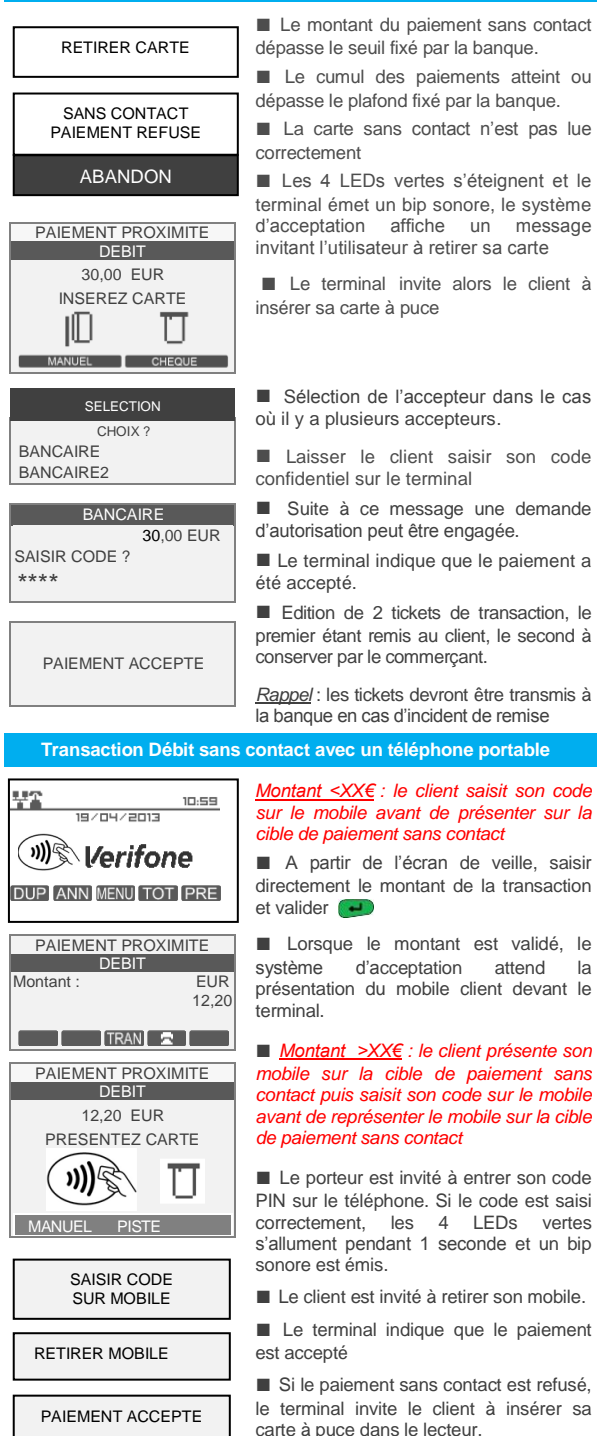

| Annulation d'une transaction / Crédit                                                                                                    |                                                                                                    |
|----------------------------------------------------------------------------------------------------|----------------------------------------------------------------------------------------------------|
| 10-59<br>19 / 04 / 2013<br>Verifone<br>DUP ANN MENU TOT PRE<br>MENU PRINCIPAL<br>1 TRANSACTION<br>2 APPLICATION<br>3 SYSTEME<br>4 ACCEPTEUR<br>5 MAINTENANCE | <ul> <li>A partir de l'écran de veille, appuyer<br/>une fois sur la touche e ou pour<br/>accéder au menu principal</li> <li>Appuyer une seconde fois sur<br/>ou pour valider et accéder au<br/>menu "TRANSACTION"</li> </ul>                                                             |
| 6 TELEMAINTENANCE<br>MENU TRANSACTION<br>1 DUPLICATA<br>2 ANNULATION<br>3 CREDIT<br>4 DEBIT PARTAGE<br>5 ANNUL DERNIER<br>6 PREAUTORISATION<br>+ 1 VAL + +   | ■ L'appareil affiche un menu<br>comprenant 9 lignes. On peut dérouler<br>le menu en appuyant sur les touches<br>TF2 ■ & TF3 ■ ou sélectionner la<br>touche 2 ANNULATION ou la touche<br>3 CREDIT puis valider avec la touche<br>e ou me                                                  |
| PAIEMENT PROXIMITE<br>ANNULATION<br>Montant : EUR<br>12,20                                                                                                   | <ul> <li>Saisir le montant de la transaction à annuler ou à créditer puis          <ul> <li>pour valider le montant.</li> </ul> </li> <li>Appuyer sur la touche TF4          <ul> <li>pour choisir la devise (si ≠ Euro)</li> <li>pour abandonner la transaction.</li> </ul> </li> </ul> |
| PAIEMENT PROXIMITE<br>DEBIT<br>12,20 EUR<br>PRESENTEZ CARTE<br>WINNEL PISTE                                                                                  | <ul> <li>Présenter la carte du client sur l'écran<br/>du terminal.</li> <li>TF1 ou TF2 pour passer en paiement<br/>manuel (VAD)</li> <li>TF3 ou TF4 pour annuler un chèque</li> <li>pour abandonner la transaction</li> </ul>                                                            |
| ANNULATION CARTE COMMERCANT ABANDON                                                                                                    | Dans le cas manuel, saisir le numéro de<br>la carte client ainsi que sa date<br>d'expiration.<br>Passer votre carte commerçant dans<br>le lecteur de piste magnétique<br>commerciant de pour abandonner la<br>transaction                                                                |
| ANNULATION EUR<br>12,20<br>12,20 EUR<br>432112456789012<br>ABANDON VALD                                                                                      | <ul> <li>Après avoir passé la carte commerçant,<br/>le montant de la transaction à annuler ou à<br/>créditer et le numéro de la carte du client<br/>s'affichent.</li> <li>ou TF3 ou TF4 pour valider la<br/>transaction</li> <li>ou TF1 ou TF2 pour abandonner</li> </ul>                |
| PAIEMENT ACCEPTE                                                                                                    | <ul> <li>La transaction d'annulation ou de crédit<br/>a bien été effectuée. Deux tickets sont<br/>imprimés. Le premier à remettre au client<br/>et le second à conserver par le<br/>commerçant.</li> </ul>                                                                               |